## تطبيق pushTAN: نسيت كلمة المرور

## Stadtsparkasse Düsseldorf

إذا كنت بحاجة إليها مسبقًا، يمكنك زيارة أحد فروعنا خلال ساعات العمل. سيتم إرسال خطاب تسجيل جديد إليك بالبريد خلال 3 أيام عمل. يرجى تجهيز بيانات الوصول إلى الخدمات المصرفية عبر الإنترنت ورقم بطاقتك.

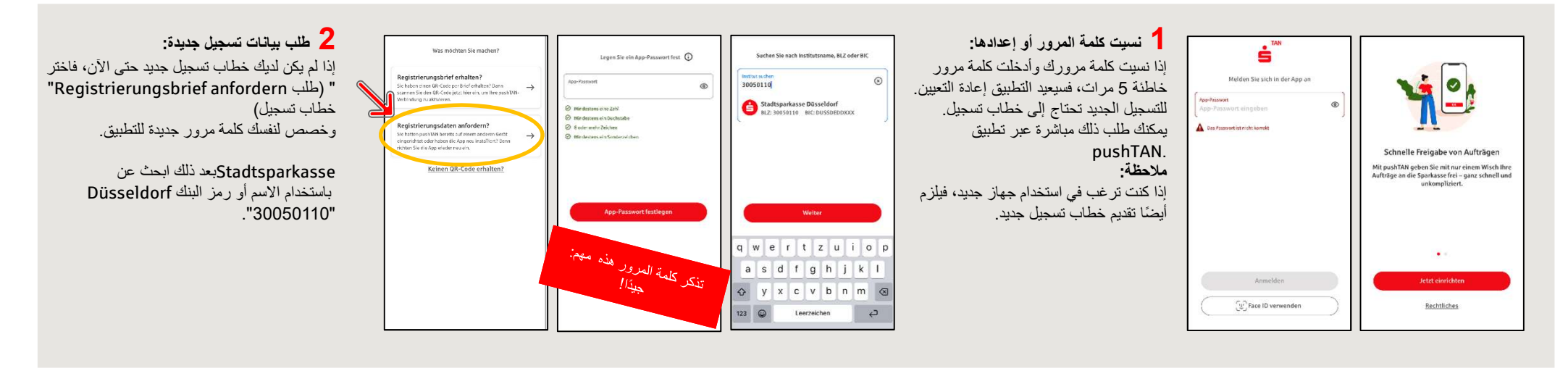

| 4 استلام خطاب التسجيل:<br>QR-Code per Briefيالنقر على الزر الأحمر "<br>" (طلب رمز الاستجابة السريعة عن طريق anfordern<br>الخطاب) ، سيتم إرسال خطاب التسجيل إليك. | Fordern Sie einen QR-Code per Briefan, Bg                                                                                                    | Bald erhalten Sie Ihren persönlichen QR-                                                            | 3 إدخال البيانات الشخصية:<br>بعد إدخال بيانات الوصول والبيانات<br>الشخصية، يمكنك طلب خطاب تسجيل جديد. | Helden Sie sich bei Areen institut en<br>Aventer ere<br>Johnen dernamme eingeben<br>Oliere sakser PM<br>PHR eingeben<br>Zugangsdaten vergessen? | We fault ther Karten-Namme?   | We later the Geburnstaten?                                                                    |
|----------------------------------------------------------------------------------------------------|----------------------------------------------------------------------------------------------------|----------------------------------------------------------------------------------------------------|----------------------------------------------------------------------------------------------------|----------------------------------------------------------------------------------------------------|-------------------------------|-----------------------------------------------------------------------------------------------|
| يرجى مراعاة ما يلي:<br>إلا بعد استلام pushTANلا يمكن إتمام التسجيل بتطبيق<br>خطاب التسجيل.                                                                       | um die Verbindung zu aktivieren<br>Mit dam OR-Gele per fand aktivieren Sie eine<br>Verbindung zu hem Institut, um Aufolge in der<br>App freigideen zu klimeen. | Code per Brief<br>Sie kännen die App jetzt verfassen und wieder<br>öffnen, wenn der OR-Code da ist. |                                                                                                    | Annelden<br>q w e r t z u i o p                                                                                                    | Wetter                        | Weiter                                                                                        |
|                                                                                                    | QR-Code per Brief anfordern                                                                                                    | Hinweis schließen                                                                                   |                                                                                                    | a s u i g ii j ii j k i   4) y X C V b n m G   123 @ Leerreichen e <sup>2</sup> e <sup>2</sup> e <sup>2</sup> e <sup>2</sup>                    | 4 5 6   7 8 9   100 9000 9000 | 200 Conserved 1978   30. November 1978   31. December 1979   1. Januar 1980   2. Februar 1981 |

سعدنا مساعدتك. هل لديك أي أسئلة أخرى؟

ن الاثنين إلى الجمعة من الساعة 8:00 صباحًا حتى الساعة 6:00 مساءً. سنكون هناك من أجلك على الرقم 1**210 / 878- Stadtsparkasse Düsseldorf.0 يم**كنك الاتصال بالفرع المباشر